# ТРМ500-Щ2.WIFI

Измеритель-регулятор температуры

Инструкция по подключению к OwenCloud

### 1 Подключение прибора к OwenCloud

Для настройки прибора необходимо подключить к нему смартфон, ПК или ноутбук с доступом к Wi-Fi и с веб-браузером. Для подключения прибора к OwenCloud следует в приборе настроить параметры точки доступа с выходом в сеть Интернет и токен авторизации OwenCloud. Токен – ключ для идентификации владельца, используемый для доступа к OwenCloud. Для настройки связи прибора с OwenCloud следует:

- 1. Добавить прибор в OwenCloud:
  - а. Войти в личный кабинет OwenCloud. Перейти в раздел
    - «Администрирование» (кнопка 🖄) и нажать кнопку + добавить прибор
  - b. В появившемся меню ввести информацию о приборе: Идентификатор – заводской номер (нанесен на корпус прибора или указан на странице настройки прибора в поле «Заводской номер», см. п. 3), Тип прибора – выбрать из выпадающего списка «ТРМ500–ВФ Терморегулятор с WiFi», Название прибора — выбирается пользователем, может содержать буквы русского/латинского алфавита, цифры и др. символы. Нажать кнопку «Добавить».
  - с. На появившейся странице, если требуется, задать параметры: Время хранения архива, «Оперативный» период опроса, «Конфигурационный» период опроса, «Управляющий» период опроса и Период отсутствия данных. Нажать кнопку «Сохранить».
  - d. Скопировать значение из поля «Токен». Оно понадобится для дальнейшей настройки.
- 2. Убедиться, что прибор работает в режиме точки доступа (параметр **WF.AP = on**).

- В веб-браузере зайти на адрес 10.0.6.10. Откроется страница настроек прибора.
- 4. Задать параметры точки доступа в Интернет и «Токен».
  - а. Добавить значение токена, скопированное из OwenCloud при регистрации прибора (см. п. 1), в поле «Токен».
  - B поле «Имя» соответствующего раздела указать SSID точки доступа, с помощью которой прибор получит доступ в OwenCloud.

В поле «Пароль» – пароль от данной точки доступа, если пароль отсутствует – оставить поле пустым.

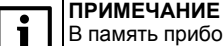

В память прибора могут быть записаны данные основной и резервной точки доступа в Интернет.

#### ВНИМАНИЕ

У точки доступа, к которой подключается прибор, должен быть активирован режим DHCP (автоматическое получение IP-адреса).

- с. Если планируется использование резервной точки доступа, то следует задать ее имя и пароль. Параметр «Попытка перехода на основную Точку доступа через (минут)» выбирается из соображений удобства и экономической составляющей резервной точки доступа. Не рекомендуется задавать данный параметр менее 30 минут.
- 5. Сохранить настройки нажатием кнопки «Сохранить настройки».
- Проверить правильность настроек в разделе «Состояние подключения» — если все настроено верно, то будет отображено сообщение: «Есть связь с OwenCloud». В противном случае см. раздел 2. Расшифровка состояний приведена в таблице ниже.

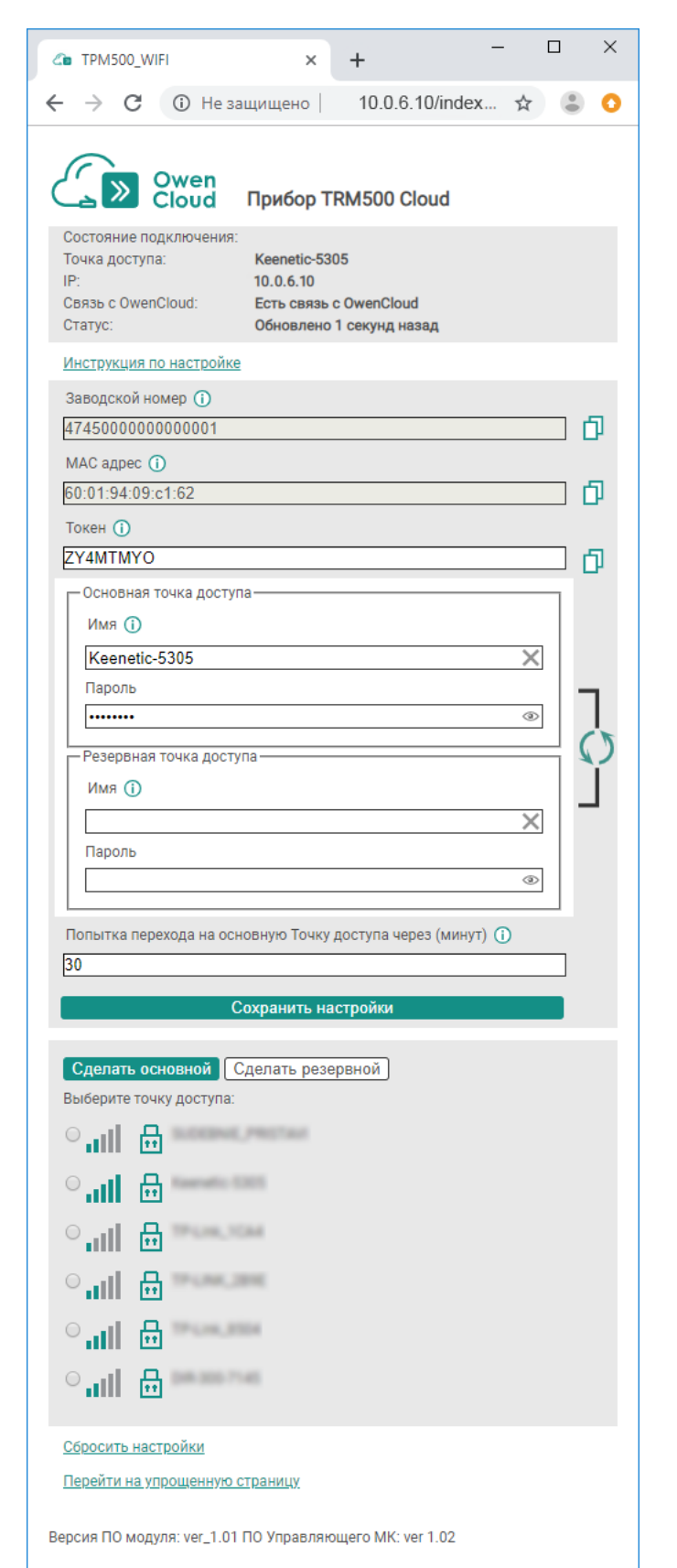

#### Таблица 1 – Расшифровка состояний подключения

| Сообщение                       | Значение                                                                                         |
|---------------------------------|--------------------------------------------------------------------------------------------------|
| Нет подключения к точке доступа | Настройки подключения к точке доступа не заданы или заданы неверно, или точка доступа недоступна |
| Нет связи с интернетом          | Отсутствует доступ в Интернет со стороны точки доступа или со стороны провайдера                 |
| Нет связи с OwenCloud           | Доступ в Интернет есть, но подключиться к сервису OwenCloud не получается                        |
| Есть связь с OwenCloud          | Удалось соединиться с OwenCloud                                                                  |
| Идет проверка заводского номера | Прибор не добавлен в базу OwenCloud                                                              |
| Идет проверка токена            | Неверно настроен токен в приборе                                                                 |
| Обновлено Х секунд назад        | Время с момента последнего обмена данными между облаком и прибором                               |

После завершения настройки, в целях безопасности, рекомендуется отключить режим точки доступа. Чтобы отключить этот режим, следует задать **WF.AP = off**. Параметры прибора, доступные из OwenCloud приведены в *таблице 2*. Доступ из OwenCloud: **R** — только чтение, **R/W** — чтение и запись.

#### Таблица 2 – Регистры прибора, опрашиваемые из OwenCloud

| Адрес  | Наименование                                                                       | Обозначение | Тип   | Доступ от OwenCloud |
|--------|------------------------------------------------------------------------------------|-------------|-------|---------------------|
| 0x0000 | Текущее значение                                                                   | PV          | FLOAT | R                   |
| 0x0002 | Уставка 1                                                                          | SP1         | FLOAT | R/W                 |
| 0x0004 | Уставка 2                                                                          | SP2         | FLOAT | R/W                 |
| 0x0006 | Сумма уставок 1 и 2                                                                | SumSP       | FLOAT | R                   |
| 0x0008 | Гистерезис                                                                         | Hyst        | FLOAT | R/W                 |
| 0x000A | Нижний порог сигнализации                                                          | U.Lo        | FLOAT | R/W                 |
| 0x000C | Верхний порог сигнализации                                                         | U.H         | FLOAT | R/W                 |
| 0x000E | Выходная мощность                                                                  | РРУ         | FLOAT | R/W                 |
| 0x0010 | Режим работы прибора                                                               | inp.F       | UINT  | R/W                 |
| 0x0011 | Текущее состояние дискретного входа (для удаленного управления)                    | di.st       | UINT  | R/W                 |
| 0x0012 | Разрешение удаленного управления дискретным входом                                 | di.rc       | UINT  | R/W                 |
| 0x1000 | Текущая точка доступа, к которой подключен прибор (1 – основная, 2 –<br>резервная) | CurAP       | UINT  | R                   |
| 0x1001 | Сила сигнала по текущей точке доступа (от 0 – минимальный, до 4 –<br>максимальный) | SigPWR      | UINT  | R                   |

## 2 Проблемы и решения

| Проблема                                                                         | Причина                                                                                                    | Решение                                                                                                    |
|----------------------------------------------------------------------------------|----------------------------------------------------------------------------------------------------|----------------------------------------------------------------------------------------------------|
| Светодиод WiFi мигает                                                            | Неверно настроена точка доступа в Интернет                                                                                                    | Проверить настройки точки доступа в Интернет                                                                                                    |
| равномерно                                                                       | Недостаточный уровень сигнала Wi-Fi                                                                                                    | Сократить расстояние между прибором и точкой<br>доступа в Интернет                                                                                                    |
|                                                                                  | Перегрузка сети                                                                                                    | Снять питание точки доступа в Интернет на одну<br>минуту и подать снова. Проверить настройки точки<br>доступа в Интернет. Переключить режим Wi-Fi точки<br>доступа на другой, менее загруженный, частотный<br>канал (подробнее см. документацию на точку доступа<br>в Интернет) |
|                                                                                  | Частота работы сети Wi-Fi у точки доступа и у прибора<br>отличаются. Возможно, точка доступа использует<br>отличный от 2,4 ГГц диапазон частот Wi-Fi | Установить частоту работы Wi-Fi точки доступа на<br>значение 2,4 ГГц                                                                                                    |
| Светодиод <b>WiFi</b> мигает с<br>переменным интервалом                          | Нет соединения с Интернетом                                                                                                    | Проверить соединение точки доступа в Интернет с каналом провайдера. Проверить состояние лицевого счета. Связаться с техподдержкой провайдера                                                                                                    |
| Соединение с Интернетом есть,<br>но прибор не получается<br>добавить в OwenCloud | Неверно указан заводской номер.<br>В строке <b>Статус</b> страницы настройки прибора<br>отображается сообщение «Проверка заводского<br>номера»       | Уточнить идентификатор прибора. Скопировать еще<br>раз, используя «Буфер обмена» и заново добавить на<br>странице настройки. Связаться с техподдержкой<br>компании «ОВЕН»                                                                                                    |
|                                                                                  | Неправильный токен. В строке <b>Статус</b> страницы<br>настройки прибора отображается сообщение<br>«Проверка токена…»                                | Creнерировать новый токен в личном кабинете<br>OwenCloud и ввести на странице настройки прибора                                                                                                    |
| Состояние дискретного входа не                                                   | Проверить значение параметра WF.ro                                                                                                    | Должно быть <b>WF.ro = off</b>                                                                                                    |
| редактируется из OwenCloud                                                       | Проверить значение параметра di.rC                                                                                                    | Должно быть <b>di.rC = on</b>                                                                                                    |
| Параметры прибора не<br>редактируются через OwenCloud                            | Проверить значение параметра WF.ro                                                                                                    | Должно быть <b>WF.ro = off</b>                                                                                                    |
| Не удается найти точку доступа<br>прибора                                        | Программный сбой                                                                                                    | Снять питание с прибора и через 15 секунд подать<br>снова. Если проблема не решена, то следует<br>обратиться в сервисный центр                                                                                                    |
| Страница настройки прибора<br>недоступна                                         |                                                                                                    | Несколько раз обновить страницу в браузере с<br>интервалом не менее 10 секунд. Если проблема не<br>решена, то следует обратиться в сервисный центр                                                                                                    |

Россия, 111024, Москва, 2-я ул. Энтузиастов, д. 5, корп. 5 тел.: +7 (495) 641-11-56, факс: +7 (495) 728-41-45 тех.поддержка 24/7: 8-800-775-63-83, support@owen.ru отдел продаж: sales@owen.ru www.owen.ru

per.: 1-RU-53029-1.9